## How to Access and Print your Electronic W2

| 1. | Access LeoOnline via ODU's login page:<br><u>https://leoonline.odu.edu</u> .<br><u>PLEASE NOTE</u> : If logging in from the ODU Portal Page, select Login, enter your Midas ID and<br>Password, complete Two-Factor Authentication, and select the LeoOnline App from the optic<br>list on the left side of the screen. Then follow steps 5-11 below. | ← → C @ O A ≠ Intpl://teonline.ddu.dlg/http://teonline.ddu.dlg/http://teon    |
|----|----------------------------------------------------------------------------------------------------|----------------------------------------------------------------------------------------------------|
|    | Select "Enter Leo Online News and Secure Area" from the of options.                                                                                                    | List Important Information Resparating LeaOnline and Monarch-Key Login. (Formerly Shibbolch Single Sign-On) Okapar 19, 2012, Labodie als la knowner and no far House hey was Legit system what have nor House and You was a subject of the House hey was Legit system what have nor House the Unit is togged out of every wave.                                                                                                    |
|    | Scroll to the bottom<br>of this page and<br>select the Key Icon –<br>"Enter Secure Area." Enter Secure Area                                                                                                    | Campus Directory Campus Directory Campu |
| 2. | Enter your <b>Midas Credentials</b> (Midas ID and Password)<br>and select <b>Login</b> . After completing two-factor<br>authentication, you will be redirected to the LeoOnline<br>Portal, specifically the Employee Self Service Main Menu.                                                                                                    | Main Menu  Personal Information Update Addresses or Contact Information; Review Name or Social Security Number Change Information; Change PIN; View MIDAS Use Admissions, Registration, Student Records, Graduation Information Check Admissions Application Status and Transfer Credit Evaluation; View Holds; Register for Classes; Display Class Schedule; Review Financial Add                                                                                                    |
|    | From this list, select <b>Employee</b> from the options list.                                                                                                    | Appry for Financia Aid; kevew the status of your financial aid applications; Check status of document requirements; Review loans.  Employee Benefits, Leave or Job Data; Pay Stubs, W2 and W4 data.  Finance Create or Review Financial Documents, Budget Information, and Approvals.  Proxy Access Assion and maintain access for others to view your information.                                                                                                    |
|    | Employee Self Service<br>Then select Employee Self Service<br>to be redirected to the Employee                                                                                                    | Make a payment on account, sign up for e-Refunds and/or sign up for a Payment Plan<br>You will be redirected to a secure site to make your payment or set up an electronic refund.     Alternate Searchable Schedule     Return to Homepage                                                                                                    |

3. Scroll to the bottom of the Employee Dashboard page and select **Taxes Tab**, then select **W2 Wage and Tax Statement** from the list options.

|                      | Taxes                                                      |                      |                                                               | *                                                                                     |
|----------------------|------------------------------------------------------------|----------------------|---------------------------------------------------------------|---------------------------------------------------------------------------------------|
|                      |                                                            | W-4 Employ           | vee's Withholding Allowance Certificate                       | W-2 Wage and Tax Statement                                                            |
|                      |                                                            | Electronic R         | egulatory Consent                                             | W-2c Corrected Wage and Tax<br>Statement                                              |
|                      |                                                            | 1095-C Emp           | oloyer Provided Health Insurance Offer and Coverage Statement |                                                                                       |
| You may adjust the   | display size by selecting View in the menu at the top of y | our browser.         |                                                               |                                                                                       |
| Tax Year:            | Select                                                     | ~                    | You will be redirected to the W2 Wage a                       | and Tax Statement Menu. On this page,                                                 |
| Employer or Institut | fion: Old Dominion University                              | ~                    | select the Tax Year desired from the dro                      | pdown menu. Click <b>Display</b> to view<br>selected Tax Year. This will allow you to |
| OSpay                | W-2c Corrected Wa                                          | ge and Tax Statement | view, print, or save this tax information.                    | pr Institution" selection. no need to change this data.                               |

4. Finally, click on the **Printable W2** button at the bottom of this page to print a copy of your W2 Wage and Tax Statement.

For detailed information explaining all items and details listed on your W2, you may select "Employee Instructions" and "Notice to Employees" at the top of the W2 Wage and Tax Statement Page.

| b Employe   | r identification number (EIN)                          |                            | 1 Wages, tips,                                                               |
|-------------|--------------------------------------------------------|----------------------------|------------------------------------------------------------------------------|
|             |                                                        |                            |                                                                              |
| c Employer  | r's name, address, and ZIP code                        |                            | 3 Social securi                                                              |
| Old Domi    | inion University                                       |                            |                                                                              |
| Hampton     | Boulevard                                              |                            | 5 Medicare wa                                                                |
| Norfolk V   | A 23529                                                |                            |                                                                              |
|             |                                                        |                            | 7 Social securi                                                              |
| d Control r | number                                                 |                            | 9                                                                            |
|             |                                                        |                            |                                                                              |
|             |                                                        |                            |                                                                              |
| _           |                                                        |                            | 18 Statutory                                                                 |
|             |                                                        |                            | 13 Statutory of Retirement of                                                |
|             | _                                                      |                            | 13 Statutory of<br>Retirement p<br>Third-party s                             |
| f Employee  | e's address and ZIP code                               |                            | 13 Statutory (<br>Retirement p<br>Third-party s<br>14 Other                  |
| f Employee  | e's address and ZIP code<br>Employer's state ID pymber | 16 State wages, tips, etc. | 13 Statutory<br>Retirement p<br>Third-party s<br>14 Other<br>17 State income |

Dashboard.